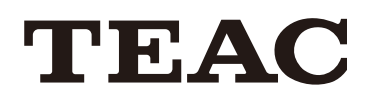

# **TEAC HR Audio Player**

## sic Playback Software for TEAC USB AUDIO DAC Devices

TEAC USB DAC音響器材的音樂播放程式

使用説明書

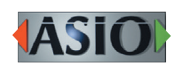

| USIC01        | L - TEAC HR Audio P              | Nayer                           |                              |
|---------------|----------------------------------|---------------------------------|------------------------------|
| <u>P</u> layb | ack <u>C</u> onfigure <u>H</u> e | łþ                              |                              |
| TI            | EAC                              | WAV FLAC MP3 DSF DFF<br>11.2MHz | Ited Phil<br>STOP PLAY PAUSE |
|               |                                  |                                 |                              |
| Playing       | Artist                           | Title                           | Duration                     |
| ¢             | ARTIST01                         | MUSIC01                         | 1:03                         |
|               | ARTIST02                         | MUSIC02                         | 0:55                         |
|               | ARTIST03                         | MUSIC03                         | 1:12                         |
|               | ARTIST04                         | MUSIC04                         | 1:00                         |
|               |                                  |                                 |                              |
|               |                                  |                                 |                              |
|               |                                  |                                 |                              |
|               |                                  |                                 |                              |
|               |                                  |                                 |                              |
|               |                                  |                                 |                              |
|               |                                  |                                 |                              |
|               |                                  |                                 |                              |
|               |                                  |                                 |                              |
|               |                                  |                                 | 0.00.27 / 0.04.11            |

### 內容

| 概述3                                          |
|----------------------------------------------|
| 任何人都能夠輕鬆享受高解析音樂3                             |
| 支援型號與操作系統3                                   |
|                                              |
| 特色                                           |
| 使田支援的TFAC器材輕鬆播放高音質音樂 4                       |
| 低品的公司的社秘品质的日安日来······<br>備且的公司設計,可以降任○DI台載景, |
|                                              |
| 业且有史向的耸日吅具4                                  |
| 具他特巴4                                        |
|                                              |
| 於Windows中設定5                                 |
| 安裝軟體5                                        |
| 開啟軟體6                                        |
| 設定USB DAC器材6                                 |
| 以更高的聲音品質播放音樂7                                |
| 選擇DSD解碼模式7                                   |
| 選擇檔案下載方式7                                    |
|                                              |
| 於Mac OS 中設定8                                 |
| 安裝軟體8                                        |
| 開啟軟體9                                        |
| 刪除軟體 9                                       |
| 設定USB DAC器材 9                                |
| 》 因 2 0 0 0 0 0 0 0 0 0 0 0 0 0 0 0 0 0 0    |
| 以上向时日東加瓜日末                                   |
| 医)¥D3D阱嗬侯丸10<br>翌煙尚安て新た子                     |
| 送浫愊禾♪軋刀圦Ⅰ0                                   |
| <u> </u>                                     |
| 進行改定                                         |
| 华佣日禾福禾···································    |
|                                              |
| 官埋播放清單13                                     |
| 儲存音樂清單13                                     |
| 載入音樂清單13                                     |
|                                              |
| 軟體史新歴史紀錄14                                   |
| Windows版本14                                  |
| Mac版本15                                      |

「DSD」為註冊商標。

ASIO是Steinberg Media Technologies GmbH所擁有的商標與軟體。

Microsoft、Windows與Windows Vista為註冊商標,或是 Microsoft Corporation在美國或其他國家的註冊商標。

Apple、Macintosh、Mac與Mac OS為Apple Inc.於美國或其他國家所註冊的商標。

其他於此文件當中的公司名稱、產品名稱與logo為其公司所 專有的商標或註冊商標。

#### 任何人都能夠輕鬆享受高解析音樂

#### 此Window/Mac應用程式可以支援11.2MHz DSD與384kHz PCM音樂檔案播放。

| 11      | EAC      | MANZ ELAC MOR DEC DEC | H4 PH           |
|---------|----------|-----------------------|-----------------|
|         |          | 11.2MHz @@:27         | STOP PLAY PAUSE |
|         |          |                       | 000             |
| Playing | Artist   | Title                 | Duration        |
| ٩       | ARTIST01 | MUSIC01               | 1:03            |
|         | ARTIST02 | MUSIC02               | 0:55            |
|         | ARTIST03 | MUSIC03               | 1:12            |
|         | ARTIST04 | MUSIC04               | 1:00            |
|         |          |                       |                 |
|         |          |                       |                 |
|         |          |                       |                 |
|         |          |                       |                 |

TEAC HR Audio Player可以在Windows與Mac 操作系統 當中使用,為高品質的音樂播放程式,能處理高解析 音樂檔案。只要使用此應用程式,搭配TEAC UD-503 或其他配有USB功能的TEAC D/A轉換器,您就能享受 高品質音樂檔案的播放,亦包含DSD檔案。您不需要 進行複雜的設定,就可以播放高品質的音樂。

先前已經有相當多專業的DSD播放程式,需要有充足 的知識與複雜的設定,才能夠播放高品質的音樂, TEAC HR Audio Player能夠讓您營造高品質音樂播放 環境,僅需安裝應用程式與選擇連接的設備,透過拖 曳音樂檔案,放置到播放程式當中,您就可以播放高 音質的高解析檔案。

除了輕易地就能營造高解析音樂檔案的播放環境之 外,這個應用程式也設計用來增加支援設備的高品質 音樂播放潛能,簡化的應用程式介面,可減少CPU負 載量,使播放更加流暢。DSD檔案\*的部分,支援DoP 格式與DSD低失真播放。每個使用者都可以依自己的 喜好設定播放方式;渴望更高聲音品質的使用者,程 式中包含的RAM緩衝播放功能,藉由暫時將檔案裝載 在電腦的記憶體中,可防止CPU的負載變動造成聲音 品質的降低。

TEAC HR Audio Player為免費的音樂播放程式,能與 TEAC USB DAC器材一起使用,此免費軟體,讓任何 人都可輕鬆享受高解析檔案播放的高品質音樂。 支援的型號與操作系統

(2015年5月)

#### 支援PCM播放的器材 AI-501DA, HA-P50, UD-H01, A-H01, NP-H750, AI-101DA

• 不支援DSD播放。

#### 支援操作系統

| Windows : | Windows Vista (32/64-bit) |
|-----------|---------------------------|
|           | Windows 7 (32/64-bit)     |
|           | Windows 8 (32/64-bit)     |
|           | Windows 8.1 (32/64-bit)   |
|           | Windows 10 (32/64-bit)    |
|           |                           |

Mac OS: OS X Lion 10.7 OS X Mountain Lion 10.8 OS X Mavericks 10.9 OS X Yosemite (10.10) OS X El Capitan (10.11.1)

#### 支援PCM/DSD播放的器材

HA-P90SD, UD-503\*, UD-501, UD-301, AI-301DA

#### 支援操作系統

Windows : Windows Vista (32/64-bit) Windows 7 (32/64-bit) Windows 8 (32/64-bit) Windows 8.1 (32/64-bit) Windows 10 (32/64-bit)

Mac OS: OS X Lion (10.7) OS X Mountain Lion (10.8) OS X Mavericks (10.9) OS X Yosemite (10.10) OS X El Capitan (10.11.1)

- HA-P90SD並不支援Windows Vista。
- 關於每種產品支援的操作系統,請參考它們的使用說明書與網站。

\*支援11.2MHz DSD低失真播放。

\*支援DSD檔案播放的型號有限。 關於播放方式與支援的檔案格式請參考您現正使用器材的説明書

#### 使用支援的TEAC 器材,輕鬆播放高音質 音樂

只要安裝此應用程式,並搭配UD-503或其他的TEAC USB DAC器材,任何人都能享受高解析音樂的播放, 不同於專業的播放程式,此應用程式的設定非常簡 單,不需其他的外掛程式就能夠使用。

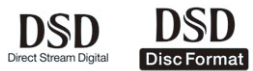

#### 於Windows與Mac操作系統支援11.2MHz DSD低失 真播放

使用Windows或Mac搭配UD-503或其他可以處理DSD 低失真播放、11.2MHz DSD的器材,能將DSD直接轉 換成類比,不須轉換至PCM格式。

• 播放11.2MHz DSD檔案時,選擇DSD低失真格式。

## 使用支援5.6MHz DSD器材時,可使用DoP格式或 2.8/5.6MHz DSD檔案於低失真格式播放

使用Windows系統搭配UD-503或其他可以處理DSD 播放、DSD低失真播放的器材,能將DSD直接轉換成 類比,不需要轉換成PCM格式,使用DoP(DSD Audio over PCM Frames)格式亦能使用,可同時支援2.8MHz 與5.6MHz DSD檔案。

#### 於Mac OS X支援DSD檔案播放

搭配使用UD-503或其他能夠處理DSD播放的器材,使用DoP格式的DSD檔案播放,Mac OS亦有支援。您可以使用Mac及UD-503創造優雅的器材配置。

#### 亦支援其他高解析格式的播放

除了2.8MHz及5.6MHz DSD檔案外,PCM檔案播放解析 度最高支援至384kHz,此外,亦支援FLAC檔案解析度 最高達384kHz。

#### 支援檔案格式

| DSF (.dsf )  | 2.8/5.6/11.2 MHz                   |
|--------------|------------------------------------|
| DSDIFF(.dff) | 2.8/5.6/11.2 MHz                   |
| PCM (.wav)   | 44.1 kHz - 384 kHz,16 bit - 32 bit |
| FLAC (.flac) | 44.1 kHz - 384 kHz,16 bit - 32 bit |
| MP3 (.mp3)   | 32 kbps - 320 kbps                 |

支援DSD檔案播放的型號有限。
 若檔案超出器材所支援的格式,可能會無法播放。
 更多詳細資訊,請參考您現正使用器材的説明書。

#### 簡易的介面設計,可以降低CPU負載量, 並且有更高的聲音品質

此機器不僅能夠讓您輕鬆享受高解析檔案播放,也提 供高品質的聲音輸出,此應用程式的螢幕,設計用來 與音響器材結合使用,不會阻礙聲音品質,簡化的應 用程式介面可減少CPU負載量,讓使用者能夠專注於 更高音質的訊源。對於期窒更佳聲音品質的聆聽者, 此程式中包含RAM緩衝播放功能,在播放之前能夠將 檔案暫時下載到電腦的記憶體中,進行更高音質的播 放。

#### 其他特色

- 可新增、儲存、載入播放清單。
- 播放清單與單一曲目皆可使用重複播放功能。
- 可隨機播放播放清單中的曲目。
   (僅有器材支援此功能時才能使用)。

#### 安裝軟體

- 1 解壓縮下載檔案。
- 使用滑鼠雙擊「Setup TEAC HR Audio Player. exe」,開啟安裝精靈。

3 安裝的時候選擇欲使用的語言,並點選「OK」。

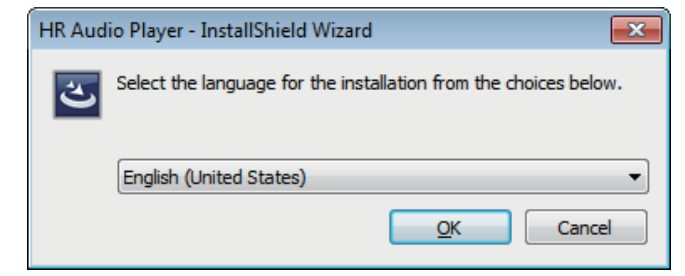

#### 4 點選「Next (下一步)」。

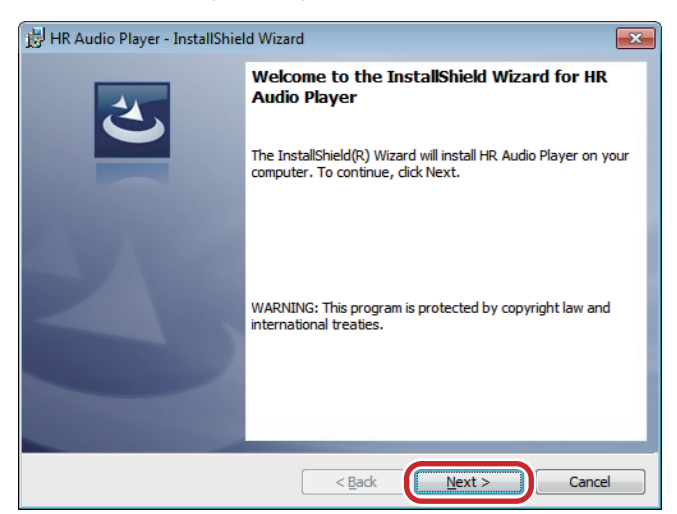

6 檢視Software License Agreement(軟體許可協議)的內容,選擇「I accept the terms in the license agreement(我接受許可協議中的條款)」,並且點選「Next (下一步)」。

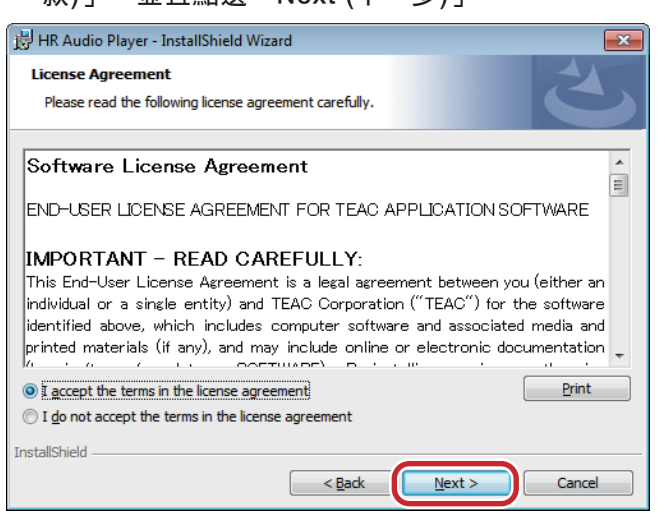

#### 6 點選「Install (安裝)」。

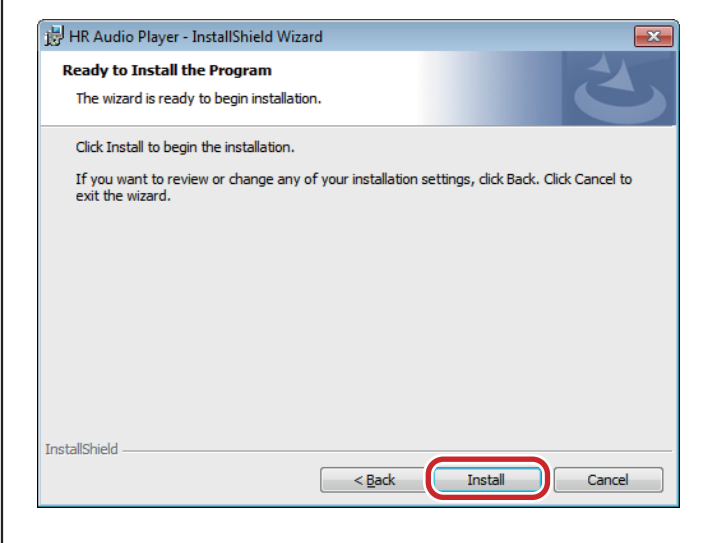

#### 當精靈出現以下已完成的螢幕時,請點選 「Finish (結束)」以完成安裝。

| B HR Audio Player - InstallShield Wizard |                                                                                                    |  |  |  |
|------------------------------------------|----------------------------------------------------------------------------------------------------|--|--|--|
|                                          | InstallShield Wizard Completed<br>The InstallShield Wizard has successfully installed HR Audio<br>Player. Click Finish to exit the wizard. |  |  |  |
|                                          | < Back Finish Cancel                                                                                                    |  |  |  |

#### 開啟軟體

連接USB DAC器材之後,開啟此軟體。

開啟TEAC HR Audio Player之後,就會出現主螢幕。

| TI      | EAC    |       | STOP PLAY PAUSE |
|---------|--------|-------|-----------------|
| Playing | Artist | Title | Duration        |
|         |        |       | 0:00:00 / 0:00: |

#### 設定USB DAC裝置

於Configure (配置) 目錄中,選擇 Device (裝置)。

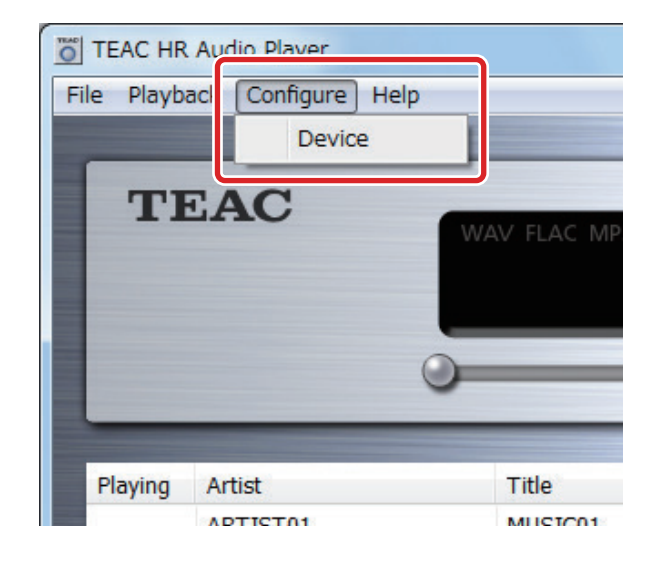

當Configure視窗開啟時,選擇Device裝置項目為相連的USB DAC(裝置名稱等)。

| Configure | ×                                                                                                    |
|-----------|----------------------------------------------------------------------------------------------------|
|           |                                                                                                    |
| Device    | TEAC ASIO USB DRIVER                                                                                                    |
| Decode    | e mode                                                                                                    |
| © DS      | D over PCM                                                                                                    |
| - Audio E | Data Handling                                                                                                    |
| No        | re<br>Device TEAC ASIO USB DRIVER<br>Decode mode<br>O DSD over PCM  DSD Native<br>Audio Data Handling<br>Normal  Expand to RAM [Need more memory]<br>OK Cancel |
|           |                                                                                                    |
|           | OK Cancel                                                                                                    |
|           |                                                                                                    |

此時TEAC HR Audio Player將從USB DAC輸出音頻。

若啟動USB DAC裝置之前,開啟此軟體,裝置的設定可能會被抹除。
 若此情形發生,連接裝置之後,請重開啟軟體並重新設定裝置。

#### 以更高音質進行播放

#### 選擇DSD解碼模式

使用TEAC HR Audio Player,您可以選擇播放格式。

從Configure (配置)目錄,選擇Device(裝置),開啟 Configure (配置)視窗。

依您的喜好,將Decode mode(解碼模式)設定為「DSD over PCM」或「DSD Native」。

#### 請注意

- 當UD-503或其他支援DSD低失真播放的裝置相連時,欲播放11.2MHz DSD檔案,請選擇「DSD Native」。
- 當不支援DSD低失真播放的裝置相連時,可以選擇「DSD Native」並播放11.2MHz DSD檔案,但是沒有聲音會從相連器材輸出。

| Configure Device TEAC ASIO USB DRIVER Decode mode Decode mode DSD over PCM DSD Native Audio Data Handling Normal Expand to RAM [Need more memory] |                                 |
|----------------------------------------------------------------------------------------------------|---------------------------------|
| Device                                                                                                    | TEAC ASIO USB DRIVER            |
| Decode                                                                                                    | mode<br>D over PCM O DSD Native |
| Audio D                                                                                                    | ata Handling<br>rmal            |
|                                                                                                    | OK Cancel                       |

#### DSD over PCM

使用DoP (DSD Audio over PCM Frames)播放方式, DSD訊號將會嵌入一般PCM格式訊號進行傳輸。

• DoP與11.2MHz DSD檔案並不相容。

#### **DSD** Native

使用ASIO 2.1驅動程式,DSD檔案能直接傳輸,不 需要進行PCM轉換或其他變更。

#### 選擇檔案載入方式

您可以設定檔案載入的方式並進行播放。

於Configure (配置)目錄選擇Device(裝置),開啟 Configure (配置)視窗。

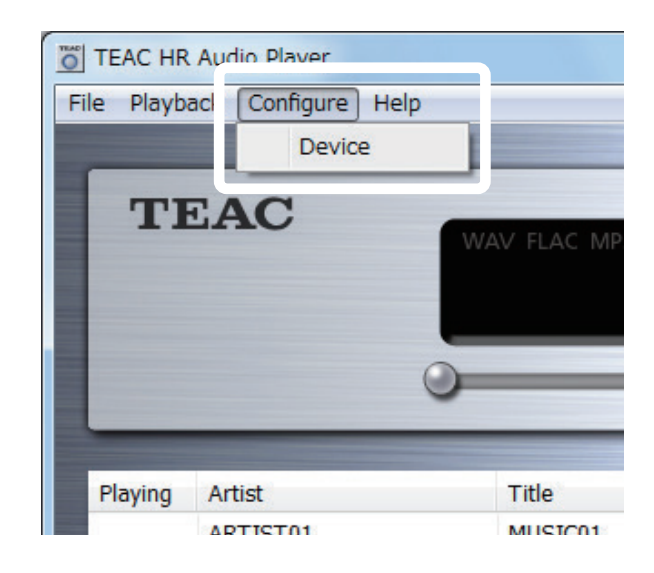

設定Audio Data Handling (音樂檔案處理) 為Normal (正常) 或Expand to RAM (擴充至RAM)。欲以更高音質進行播放,選擇「Expand to RAM擴充至RAM」。

| Configure |                                                                       | x |
|-----------|-----------------------------------------------------------------------|---|
|           |                                                                       |   |
| Device    | TEAC ASIO USB DRIVER                                                  |   |
| Decode    | mode<br>D over PCM O DSD Native                                       |   |
| Audio D   | ata Handling<br><sup></sup><br>mal © Expand to RAM [Need more memory] |   |
|           | OK Cance                                                              | I |

#### Normal正常

檔案如一般檔案載入。

#### Expand to RAM 擴充至RAM

播放之前,欲播放的檔案將載入至RAM,播放可 以更加穩定,因為不在同一時間進行載入,此能 以更高的音質進行播放。

 選擇Expand to RAM(擴充至RAM),若電腦的處 理速度比較慢時,可能會需要等候一些時間才 會開始播放。

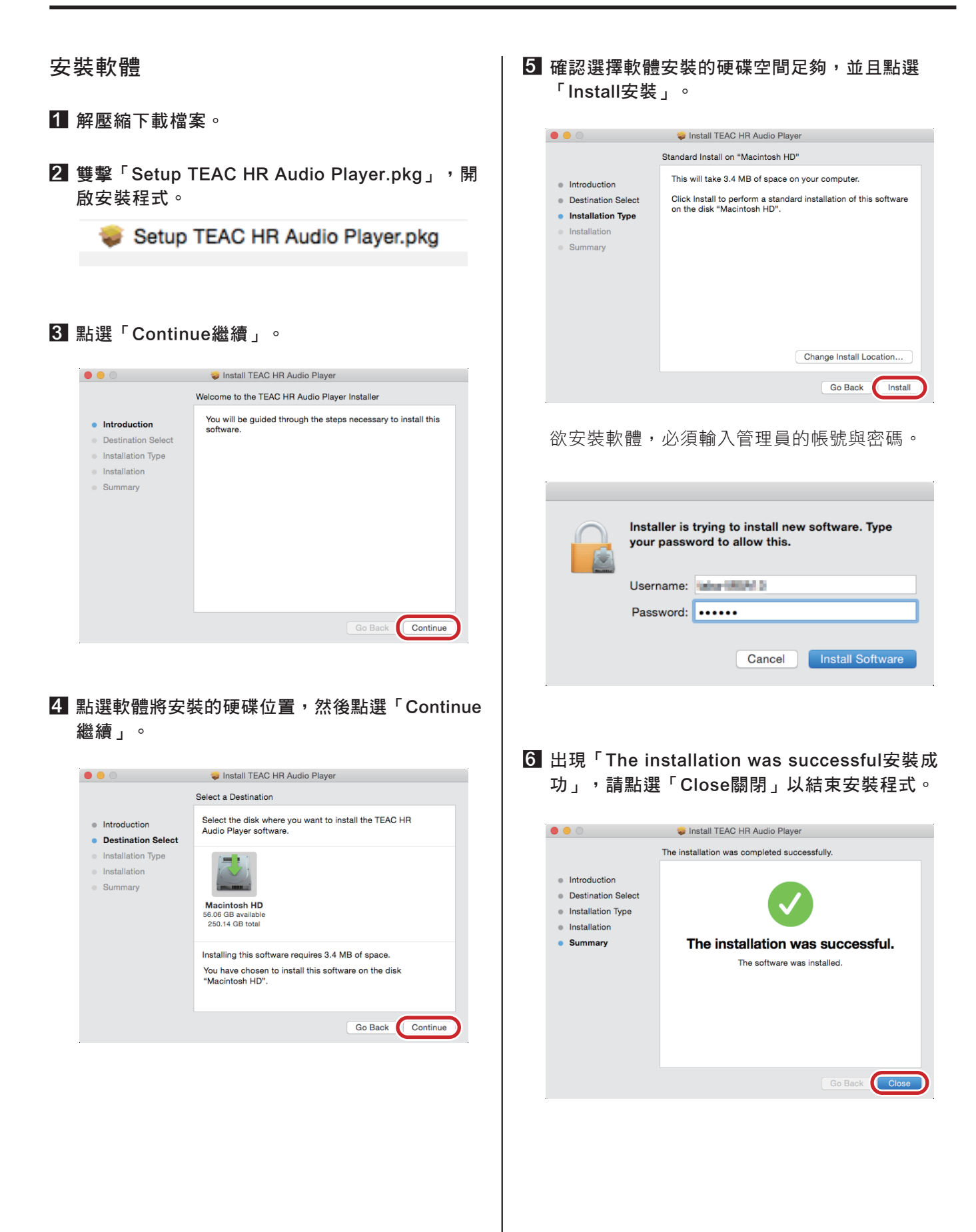

#### 開啟軟體

於應用程式文件夾中,雙擊TEAC HR Audio Player圖示以開啟。

請注意:先連接USB DAC裝置之後再開啟此軟體。

開啟TEAC HR Audio Player之後,將會出現主螢幕。

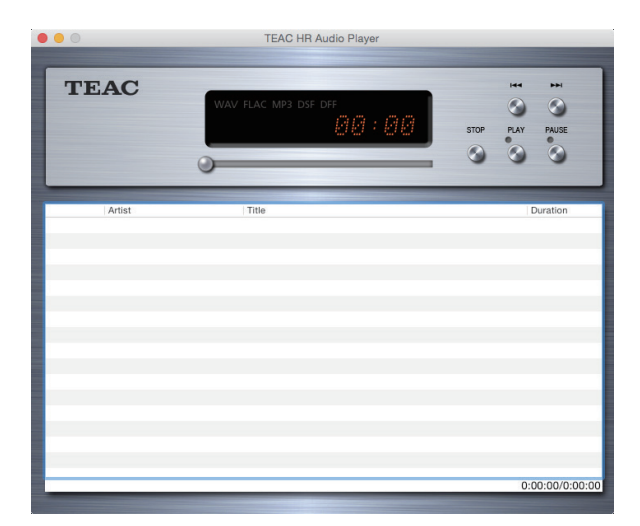

#### 刪除軟體

若您想要刪除TEAC HR Audio Player軟體,請刪除應 用程式文件夾中的TEAC HR Audio Player圖示。

#### 設定USB DAC裝置

從「TEAC HR Audio Player」目錄中,選擇「Preferences…(喜好…)」。

| É | TEAC HR Audio Player                               | File  | Playb     | back | Wi |
|---|----------------------------------------------------|-------|-----------|------|----|
|   | About TEAC HR Audio Pl                             | ayer  | 8         |      |    |
|   | Preferences                                        |       | Ж,        |      |    |
| ( | Services                                           |       | •         |      |    |
|   | Hide TEAC HR Audio Play<br>Hide Others<br>Show All | yer - | H೫<br>H೫7 | W    | AV |
|   | Quit TEAC HR Audio Play                            | /er   | ЖQ        | 0    | _  |

當喜好視窗開啟時,將Device裝置設定為相連的USB DAC (裝置名稱等)。

| Preferences Device                                                    |  |
|-----------------------------------------------------------------------|--|
| TEAC USB AUDIO DEVICE                                                 |  |
| Decode Mode                                                           |  |
| ODSD over PCM ODSD Native                                             |  |
| Audio Data Handling                                                   |  |
| <ul> <li>Normal</li> <li>Expand to RAM (Needs More Memory)</li> </ul> |  |
| 100 MB                                                                |  |
|                                                                       |  |
|                                                                       |  |
| Cancel OK                                                             |  |

此時TEAC HR Audio Player將從USB DAC輸出音頻。

若啟動USB DAC裝置之前,開啟此軟體,裝置的設定可能會被抹除。
 若此情形發生,連接裝置之後,請重開啟軟體並重新設定裝置。

#### 以更高音質進行播放

#### 選擇DSD解碼模式

使用TEAC HR Audio Player,您可以選擇播放格式。

從「TEAC HR Audio Player」目錄,選擇Preferences… (喜好…),以開啟喜好視窗。

根據您的喜好,將Decode mode(解碼模式)設定為「DSD over PCM」或「DSD Native」。

#### 請注意

 連接UD-503或其他支援DSD低失真播放的裝置, 選擇「DSD Native」模式,可播放11.2MHz DSD 檔案。選擇「DSD over PCM」時,可以進行播 放,但是相連裝置將不會有聲音輸出。

| Preferences                                                                           |
|---------------------------------------------------------------------------------------|
| Device                                                                                |
| TEAC USB AUDIO DEVICE                                                                 |
| Decode Mode                                                                           |
| ODSD over PCM ODSD Native                                                             |
| Audio Data Handling                                                                   |
| <ul> <li>Normal</li> <li>Expand to RAM (Needs More Memory)</li> <li>100 MB</li> </ul> |
|                                                                                       |
| Cancel OK                                                                             |

#### DSD over PCM

使用DoP (DSD Audio over PCM Frames)播放方式, DSD訊號將會嵌入一般PCM格式訊號進行傳輸。

• DoP與11.2MHz DSD檔案並不相容。

#### **DSD** Native

DSD檔案能直接傳輸,不需要進行PCM轉換或其他 變更。

#### 選擇檔案載入方式

您可以設定檔案載入的方式並進行播放。 從「TEAC HR Audio Player」目錄,選擇Preferences… (喜好…),以開啟喜好視窗。

| É | TEAC HR Audio Player                             | File  | Playb     | ack | Wi |
|---|--------------------------------------------------|-------|-----------|-----|----|
|   | About TEAC HR Audio I                            | Playe | r         |     |    |
|   | Preferences                                      |       | ж,        |     |    |
|   | Services                                         |       | •         |     |    |
|   | Hide TEAC HR Audio Pl<br>Hide Others<br>Show All | ayer  | жн<br>Нж∵ | W   | AV |
|   | Quit TEAC HR Audio Pla                           | ayer  | ЖQ        | 0   | _  |

設定Audio Data Handling (音樂檔案處理) 為Normal (正常) 或Expand to RAM (擴充至RAM)。欲以更高音質進行播放,選擇「Expand to RAM擴充至RAM」。

| Preferences                                  |
|----------------------------------------------|
| TEAC USB AUDIO DEVICE                        |
| Decode Mode                                  |
| ODSD over PCM ODSD Native                    |
| Audio Data Handling                          |
| Normal     Expand to RAM (Needs More Memory) |
| 100 MB                                       |
|                                              |
|                                              |
| Cancel OK                                    |

#### Normal正常

檔案如一般檔案載入。

#### Expand to RAM 擴充至RAM

播放之前,會將欲播放的檔案將載入至RAM,播 放可以更加穩定,因為不在同一時間進行載入, 此能以更高的音質進行播放。選擇(Expand to RAM 擴充至RAM)時,您可以用此功能設定使用的最大 記憶體數量。根據您播放的檔案格式,設定用來 載入音樂檔案的記憶體容量。(請注意:設定的記 憶體容量必須大於播放音樂檔案的大小)

 選擇Expand to RAM(擴充至RAM),若電腦的處 理速度比較慢時,可能會需要等候一些時間才 會開始播放。 此應用程式的Windows跟Mac OS版本設定方式皆相同。在此説明書當中,我們將以Windows版本作為範例,進行解説。

#### 準備音樂檔案

準備您希望使用TEAC HR Audio Player播放的音樂檔案。

播放清單在主畫面的下方,首先,請將您想播放的曲 目加入播放清單當中。

 您可以透過拖曳的方式,將電腦中的檔案放入播 放清單中。

| TI      | EAC      | WAV FLAC MP3 DSF DFF | IHH DHI<br>STOP PLAY PAUSE |
|---------|----------|----------------------|----------------------------|
|         |          | 0                    | 000                        |
| Playing | Artist   | Title                | Duration                   |
|         | ARTIST01 | MUSIC01              | 1:03                       |
|         | ARTIST02 | MUSIC02              | 0:55                       |
|         | ARTIST03 | MUSIC03              | 1:12                       |
|         | ARTIST04 | MUSIC04              | 1:00                       |
|         |          |                      |                            |
|         |          |                      |                            |
|         |          |                      |                            |
|         |          |                      |                            |
|         |          |                      |                            |
|         |          |                      |                            |
|         |          |                      |                            |
|         |          |                      |                            |
|         |          |                      |                            |
|         |          |                      |                            |

從主畫面左上角的File(檔案)目錄中,選擇Add file...(增加檔案...),以開啟Add file (增加檔案)的視窗。

| TEAC HR Audio Player      |             |
|---------------------------|-------------|
| File Playback Configure H | lelp        |
| Open                      |             |
| Open audio CD             |             |
| Add file                  | WAV FLAC MP |
| Kentove nie               |             |
| New playlist              |             |
| Load playlist             | 0           |
| Save playlist             |             |
| Exit                      |             |
| ridying Artise            | - Title     |
| APTICT01                  | MUSTC01     |

在視窗中選定您想要的檔案,然後點選Open(開啟) 鍵,將檔案加入TEAC HR Audio Player。

選擇的時候,您可以同時選擇多個檔案,並點選Open (開啟)鍵,一次將檔案全數加入清單中。

| Add file                 |       |            |                        |                     |                      | ×            |
|--------------------------|-------|------------|------------------------|---------------------|----------------------|--------------|
| 🕒 🔾 🗢 📙 🕨 Lib            | rarie | s ▶ Mu     | sic ▶ test ▶ DS        | D 👻                 | Search DSD           | Q            |
| Organize 🔻 Ne            | w fol | der        |                        |                     | 1                    | • 🔳 🔞        |
| ☆ Favorites<br>■ Desktop |       | Mu:<br>DSD | sic library            |                     | Arrange b            | iy: Folder 🔻 |
| Downloads                | Ξ     | Name       | •                      |                     | Contributing artists | Album        |
| A Recent Places          |       |            | DNG01.dsf              |                     |                      |              |
| Documents                |       |            | DNG02.dsf<br>DNG03.dsf |                     |                      |              |
| Music                    |       | 🗋 so       | DNG04.dsf              |                     |                      |              |
| My Music                 |       |            |                        |                     |                      |              |
| Music                    |       |            |                        |                     |                      |              |
| DSD                      | Ŧ     | •          |                        |                     |                      | Þ            |
|                          | File  | name:      | 'SONG01.dsf" "SO       | NG02.dsf" "SONG0: • | - All Music File     |              |
|                          |       |            |                        |                     | <u>Open</u>          | Cancel       |

## 進行設定(續)

#### 播放音樂檔案

建立播放清單之後,點選PLAY(播放)鍵,即開始從清 單中的第一首開始播放。

點選Stop(停止)鍵以停止播放,或點選Pause(暫停)鍵 暫停播放。

使用Stop(停止)鍵停止播放之後,再次點選Play(播放 鍵),會從先前停止的地方開始播放。

欲播放特定檔案,請雙擊播放清單中的檔案。

播放的時候,您可以拖曳時間顯示幕下面的滑桿,可 以變更播放的位置。

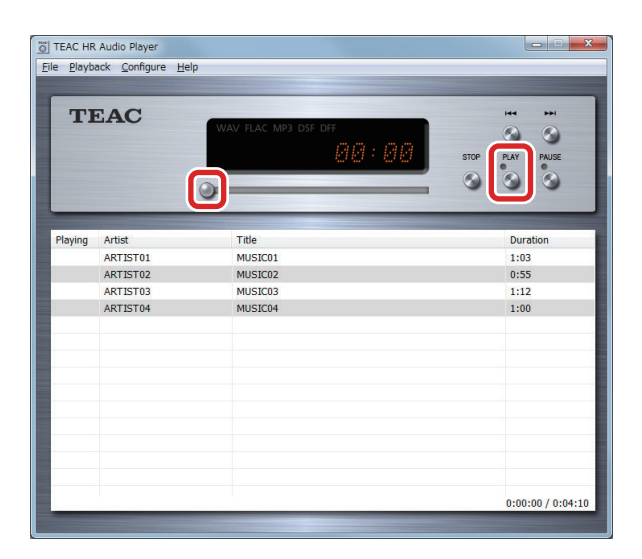

您亦可從主目錄中的Playback目錄控制播放。

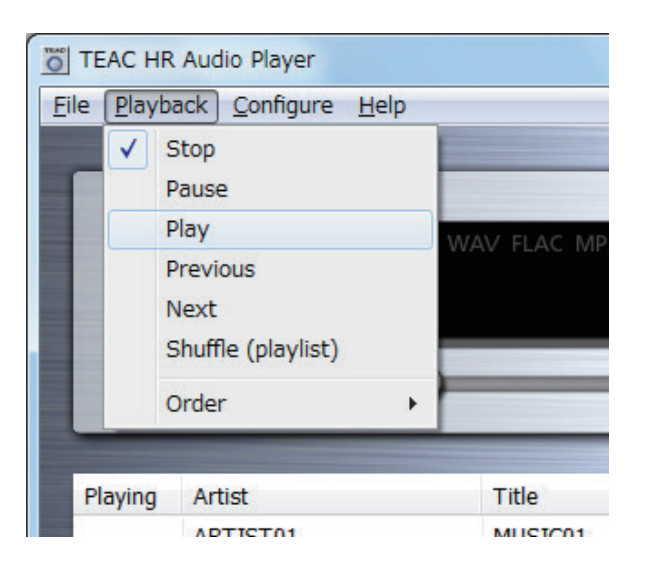

#### Stop停止

停止目前正在播放的檔案,此與STOP(停止)鍵功能 相同。

#### Pause 暫停

暫停目前正在播放的檔案,此與PAUSE(暫停)鍵功 能相同。

#### Play 播放

開始播放。此與PLAY(播放)鍵功能相同。

#### Previous 前一曲目

前往前一曲目。 (播放清單中,現正播放曲目的前一曲目)

#### Next 下一曲目

前往下一曲目。 (播放清單中,現正播放曲目的下一曲目)

#### Shuffle (playlist) 隨機播放(播放清單) 開始隨機播放清單中的曲目。

## Order 命令

使用此子目錄設定重複播放的類型。

- **Order > Default 命令>預設值** 不重複播放曲目。
- **Order > Repeat (playlist) 命令>重複播放(清單)** 重複播放清單中的曲目。

#### **Order > Repeat (title) 命令>重複播放(標題)** 僅重複播放目前選定的曲目。

#### 管理播放清單

加入清單中的曲目可以儲存為播放清單。建立您經常播放曲目的清單時,此功能相當方便。

• 若您未儲存播放清單,當您退出TEAC HR Audio Player 時,清單將會被清除。

#### 儲存播放清單

將想要的曲目加入播放清單後,從File(檔案)目錄中, 選擇Save playlist...(儲存播放清單...),當Save playlist(儲 存播放清單)視窗開啟時,選擇您想要的儲存位置, 然後點選Save (儲存)鍵以儲存播放清單。

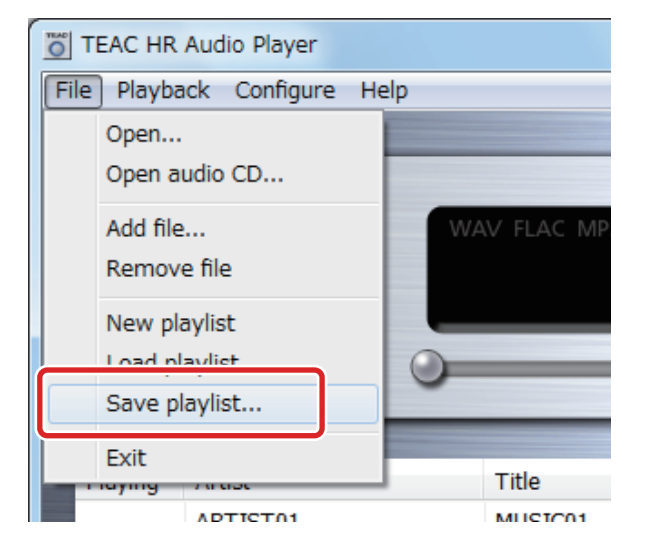

#### 載入播放清單

開啟TEAC HR Audio Player之後,播放清單中是沒有 曲目的。只要載入之前儲存的播放清單,您就可以輕 鬆地準備播放,您也可以在建立一個播放清單之後 (已經加入曲目),再載入另一個播放清單。根據類型 與音樂檔案格式建立數個播放清單,讓您的音樂播放 更便利。

從File(檔案)目錄中選擇Load playlist...(載入播放清單)。

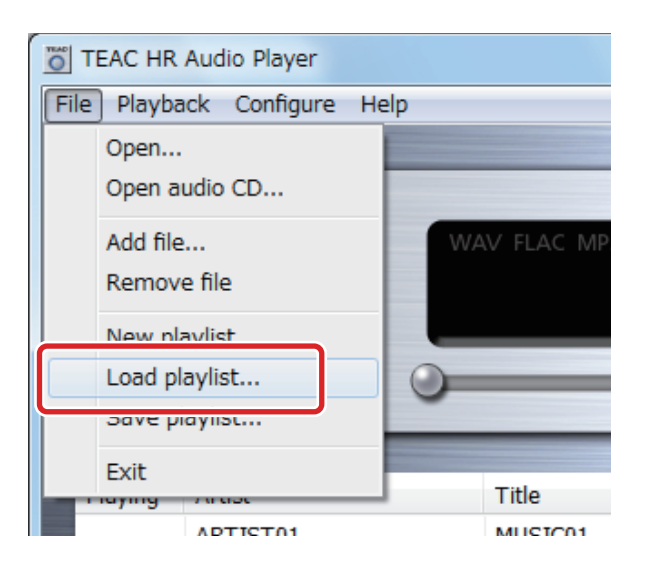

若已經建立播放清單(增加曲目),以下視窗會開啟。 點選Yes(是)以儲存此播放清單,點選No選擇不儲存 此播放清單。

| x                                                  | J |
|----------------------------------------------------|---|
| Playlist has been changed.<br>Do you want to save? |   |
| <u>Y</u> es <u>N</u> o                             |   |

當Load Playlist(載入播放清單)的視窗開啟時,請從儲存的位置選擇您想要播放的清單(於Windows副檔名為 ".ppl ",於Mac OS副檔名為".xml "。),然後點選Open (開啟)鍵以載入清單。

| Organize 🔻 New        | folde | 21            | iii 🕶 🔟 🔞                   |
|-----------------------|-------|---------------|-----------------------------|
| ☆ Favorites ■ Desktop | Î     | Music library | Arrange by: Folder <b>T</b> |
| Downloads             |       | Name          | Contributing artists Album  |
| Recent Places         |       | DSD-music.ppl |                             |
| 🧊 Libraries           | Ŀ     |               |                             |
| Documents             |       |               |                             |
| 🁌 Music               |       |               |                             |
| Pictures              |       |               |                             |
|                       |       |               |                             |
| Videos                |       |               |                             |
| Videos                |       |               |                             |

#### Windows版本

#### 版本V1.0.0.14

• 修正各項錯誤提升執行效能。

#### 版本V1.0.0.13

- 支援UD-503。
- 支援AIFF、ALAC。
- 支援Windows 10。

#### 版本1.0.0.12

- 使用安裝程式。
- 支援UD-503。
- 支援11.2MHz DSD檔案。
- 有插圖的MP3檔案有的時候無法正常播放,此問題已經解決。

#### 版本1.0.0.10

從暫停的狀態恢復播放時,會產生噪音。
 此問題已經解決。

#### 版本1.0.0.9

- 支援HR-S101的擴大機(AI-101DA)。
- 支援HA-P90SD。

#### 版本1.0.0.8

- 支援UD-301, AI-301DA, HA-P50。
- 支援一些之前無法播放的MP3檔案。
- 對於不支援DSD檔案播放的型號,已支援最新的 USB驅動程式(版本1.1.2.2)。
- 使用USB驅動程式版本1.1.2.2或更新版本的時候, 請使用TEAC HR Audio Player版本1.0.0.8。
- 使用EXPAND to RAM(擴充至RAM)模式,增加能使 用記憶體的最大值。
- 使用大容量RAM電腦播放高品質音樂時,此能載 入更多檔案。
- 支援Windows 8.1。

#### 版本1.0.0.5

- 設定使用UTF-8(Unicode)字元的WAV檔案,其中的 曲目標題與藝人名稱已經可正常顯示。
- 播放清單中的檔案,若標籤資訊(曲目名稱與歌手 名稱)包含雙引號("),儲存的時候,檔案可能會被 刪除。此問題已經解決,使用版本1.0.0.5或更新的 版本建立新播放清單的時候,不會發生此問題。

#### 版本1.0.0.4

 使用DFS檔案時,軟體無法偵測曲目標題及藝人名 稱,因此播放清單中只顯示檔案名稱。此問題已 解決。(當資訊項目的字元檔案超過127位元時,此 問題將會產生。)

#### 版本1.0.0.3

- 支援NP-H750。
- 移除USB連接,然後在TEAC HR Audio Player正在 操作時重新連接(停止播放),Windows將會當機, 此問題已解決。

#### Mac 版本

#### 版本1.0.0.7

- 支援UD-503。
- 支援AIFF、ALAC。
- 支援11.2MHz DSD檔案。
- 支援OS X El Capitan (10.11.1)。

#### 版本1.0.0.5

- 使用安裝程式。
- 支援UD-503。
- 支援11.2MHz DSD檔案。
- 支援OS X Yosemite (10.10)。

#### 版本1.0.0.4

增加HA-P90SD與HR-S101擴大機(AI-101DA)的支援。

#### 版本1.0.0.2

- 支援UD-301、AI-301DA與HA-P50。
- 支援OS X Marverics (10.9)。

#### 版本1.0.0.1

 可顯示WAV檔案的曲目標題與藝人名稱。(支援 UTF-8(Unicode)字元顯示,在Windows版本1.0.0.5 亦支援。)

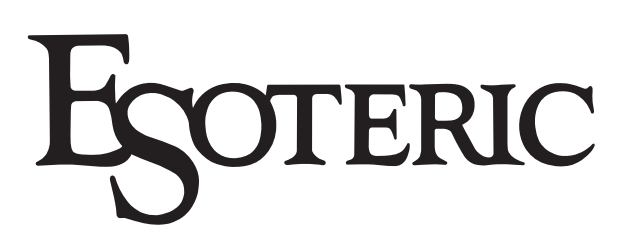

總代理:勝旗電器貿易有限公司 台北市承德路三段277號10F TEL: (02)2597-4321 FAX: (02)2596-0902 http://www.winkey-audio.com.tw